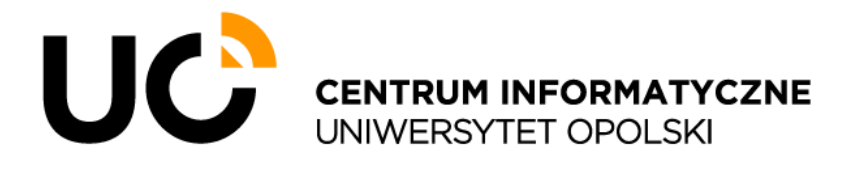

## Instrukcja logowania do VPN UO za pomocą "FortiClient VPN"

Uruchomienie połączenia VPN jest niezbędne w celu uzyskania dostępu do wybranych systemów informatycznych uczelni (np. EZD, czy Portal Pracowniczy) ze służbowych komputerów przenośnych, posiadających dostęp do sieci Internet poza siecią LAN UO (np. podłączonych do domowej czy hotelowej sieci Wi-Fi, sieci eduroam, jak i publicznych hot-spotów).

1. W celu nawiązania połączenia VPN należy odnaleźć na pulpicie aplikację FortiClient VPN i ją uruchomić

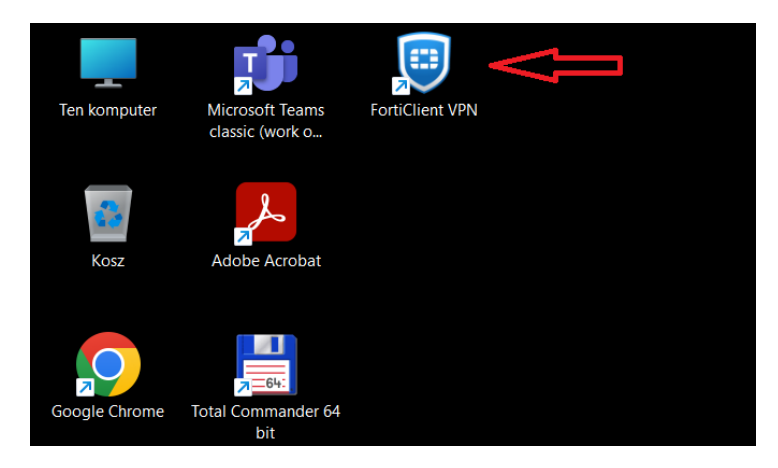

- 2. Po uruchomieniu w oknie aplikacji należy:
  - w polu Username wpisać swój pełny adres e-mail np.: jkowalski@uni.opole.pl
  - w polu Password wpisać swoje hasło do konta uczelnianego

Następnie kliknąć przycisk "Connect"

| FortiClient - Zero Trust Fabric Agent                         |                            | -  | . × |
|---------------------------------------------------------------|----------------------------|----|-----|
| File Help                                                     |                            |    |     |
| FortiClient VPN                                               |                            |    | 00  |
| Upgrade to the full version to access additional features and | receive technical support. |    |     |
|                                                               |                            |    |     |
| VPN Name                                                      | UO VPN 🗸                   | ∣≡ |     |
| Username                                                      | jkowalski@uni.opole.pl     |    |     |
| Password                                                      |                            |    |     |
|                                                               | Connect                    |    |     |

Jeżeli wprowadzono prawidłowe dane logowania użytkownika posiadającego uprawnienia do korzystania z VPN UO, to nawiązane zostanie szyfrowane, bezpieczne połączenie oraz wyświetlony zostanie jego status, w tym m.in.; przydzielony adres IP, czas trwania połączenia oraz ilość przesłanych w obie strony danych.

| $\sim$                                         |                                                      | # 0 0 0 |
|------------------------------------------------|------------------------------------------------------|---------|
| Jpgrade to the full version to access addition | al features and receive technical support.           |         |
|                                                |                                                      |         |
| VPN Connected                                  |                                                      |         |
|                                                |                                                      |         |
|                                                |                                                      |         |
|                                                |                                                      |         |
|                                                | <u>_</u>                                             |         |
|                                                | VPN Name UO VPN                                      |         |
|                                                | IP Address 172.17.2.1                                |         |
|                                                | Username (kowalski@uni.opole.pl<br>Duration 00:17:20 |         |
|                                                | Bytes Received 24.97 KB                              |         |
|                                                | Bytes Sent 63.6 KB                                   |         |
|                                                | Disconnect                                           |         |
|                                                | Disconnect                                           |         |
|                                                |                                                      |         |
|                                                |                                                      |         |

3. Aby zakończyć połączenie VPN, należy kliknąć "Disconnect" i zamknąć okno aplikacji.

## UWAGA

W przypadku dłuższej bezczynności komputera / użytkownika (np. po uśpieniu systemu Windows), połączenie VPN zostanie automatycznie rozłączone.

W takim przypadku, aby uzyskać dostęp do systemów informatycznych UO, należy ponownie zalogować się w aplikacji FortiClient VPN.

Aby sprawdzić aktualny stan połączenia VPN, należy w dolnym prawym rogu ekranu kliknąć ikonę "strzałki w górę" - wyświetlona zostanie zawartość zasobnika (aktualnie działających aplikacji).

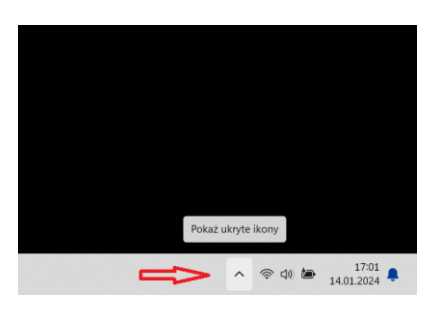

Następnie należy odnaleźć i kliknąć ikonę aplikacji FortiClient VPN

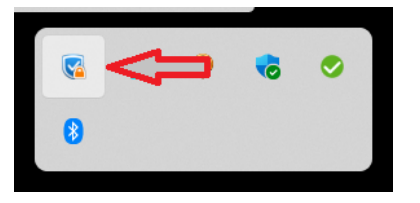

i wybrać z listy "Open FortiClient Console"

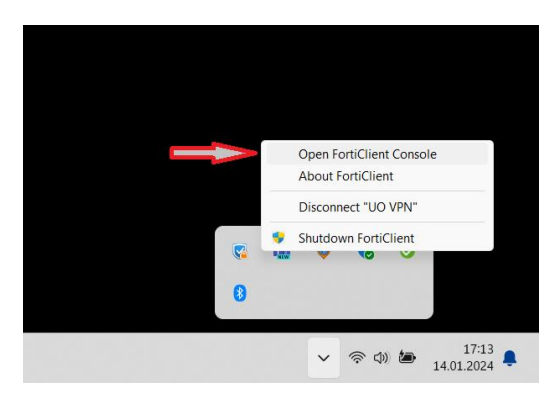